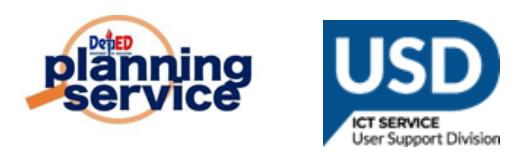

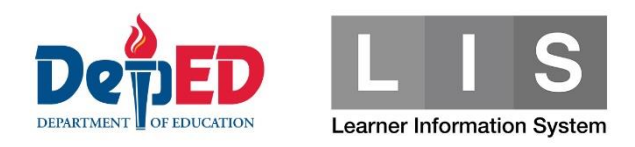

# Total LIS Enrollment by Grade Level for S.Y 2022-2023 (DASHBOARD)

## **IMPORTANT REMINDERS:**

- Total LIS Enrollment Count is updated EVERY 2AM
- Viewing and Downloading enrollment report are as follows:
  - National by Region
  - Region by Division
  - Division by School
- Only the following LIS statuses are counted in the Enrollment Dashboard
  - No Status
  - Promoted
  - Retained
  - Completer
  - Incomplete
  - Promoted with Honor
  - Promoted with High Honor
  - Promoted with Highest Honor

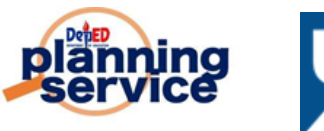

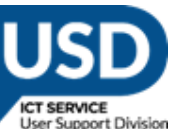

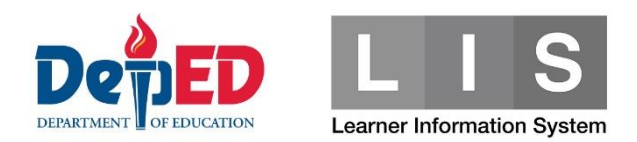

Steps:

1. Go to the **LIS** website <u>http://lis.deped.gov.ph</u> and log in using Regional/Division account level.

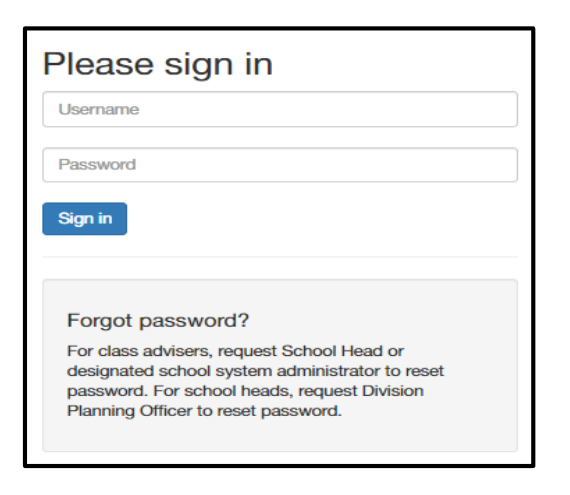

2. Once logged in, click Learner Information System.

| My Account Administration      |                                                                  |
|--------------------------------|------------------------------------------------------------------|
| Profile View Detailed          | DepEd Apps                                                       |
| Full name Janet Muslad Ambucay | Learner Information System (STAGING)                             |
|                                | (DEV) Enhanced Basic Education Information System (DEV)          |
|                                | School Building Information System (For CO - EFD Personnel Only) |
|                                | (DEV) Basic Education Information System (DEV)                   |
|                                | Bayanihan 2 Basic Education System                               |
|                                | (DEV) National School Building Inventory System (DEV)            |
|                                | (DEV) WASH in Schools Online Monitoring System (DEV)             |
|                                | (DEV) National Assessment Test Integration System (DEV)          |

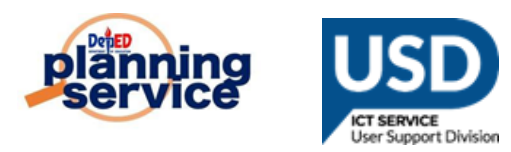

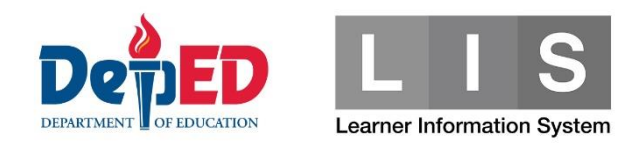

### 3. \*By Regional Account

• Total Enrolment by Division should be displayed.

| SY 2022 - 2023 Status of LIS Updating* |               |                 |                 |                 |            | SY 2022 - 2023 Total LIS Enrolment** 1st Semester |        |                   |                             |          |                  |       | ster 🗸 |
|----------------------------------------|---------------|-----------------|-----------------|-----------------|------------|---------------------------------------------------|--------|-------------------|-----------------------------|----------|------------------|-------|--------|
|                                        |               | <b>7</b> of 3,4 | 454             |                 |            |                                                   |        | 4<br>Male F<br>20 | 5<br><sup>-</sup> ema<br>25 | ale      |                  |       |        |
|                                        |               | Participatir    | ng schools      | Not participati | ng schools |                                                   |        |                   | _                           |          |                  |       |        |
|                                        | Total schools |                 | %               |                 | %          |                                                   |        |                   |                             | 1        | SHS<br>st Semest | er    |        |
| Public                                 | 2,856         | 6               | 0.21            | 2,850           | 99.79      |                                                   | Kinder | Elementary        | JHS                         | G11      | G12              | Total |        |
| Private                                | 584           | 1               | 0.17            | 583             | 99.83      | Public                                            | 30     | 13                | 1                           | 0        | 0                | 0     | ź      |
| LUC/SUC                                | 14            | 0               | 0.00            | 14              | 100.00     | Private                                           | 1      | 0                 | 0                           | 0        | 0                | 0     |        |
| Total                                  | 3,454         | 7               | 0.20            | 3,447           | 99.80      | LUC/SUC                                           | 0      | 0                 | 0                           | 0        | 0                | 0     |        |
|                                        |               |                 |                 |                 |            | PSO                                               | 0      | 0                 | 0                           | 0        | 0                | 0     |        |
|                                        | Status        | s of LIS Upda   | ating By Divisi | on              |            | Total                                             | 31     | 13                | 1                           | 0        | 0                | 0     | 1      |
|                                        |               |                 |                 |                 |            |                                                   | Г      | Total LIS Enroln  | nent By                     | Division |                  |       |        |

• By Education Level, By Grade Level button and Download Enrolment Report button should be available and enabled.

|                                     | Dashboard | Early Registration | Quick Count | Status of Updating | Data Corrections | Support      |
|-------------------------------------|-----------|--------------------|-------------|--------------------|------------------|--------------|
| Dashboard / By Division             |           |                    |             |                    |                  |              |
| SY 2022 - 2023 Region I By Division |           |                    |             |                    | as of 12:00 PM ( | Dct 18, 2022 |
| By Education Level By Grade Level   |           |                    |             |                    | Download Enrol   | ment Report  |
|                                     |           |                    |             |                    |                  |              |

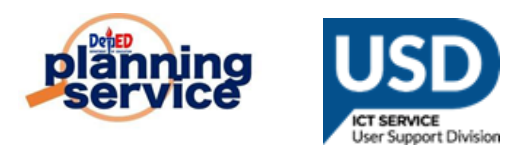

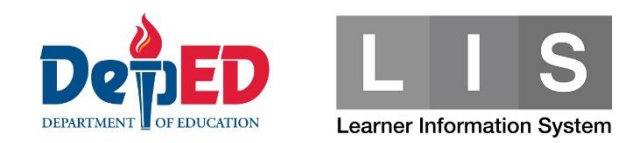

### \* By Division Account.

• Total Enrolment by School should be displayed.

| SY 2022     | 2 - 2023 Status of LIS | Updating*     |                |                |             | SY 2022 - 2 | 023 Total LIS | Enrolment**       |                |     |           | 1st Seme | ster 🗸 |
|-------------|------------------------|---------------|----------------|----------------|-------------|-------------|---------------|-------------------|----------------|-----|-----------|----------|--------|
|             |                        | of 4          | <b>2</b><br>03 |                |             |             |               | 4<br>Male F<br>19 | 1<br>ema<br>22 | ale |           |          |        |
|             | Tetal schools          | Participating | g schools      | Not participat | ing schools |             |               |                   |                |     | 6116      |          |        |
| 1996.000    | lotal schools          |               | 70             | 10000000       | /0          |             | Kinder        | Elementary        | ILLE           | 1   | st Semest | ter      |        |
| Public      | 364                    | 2             | 0.55           | 362            | 99.45       |             | Kinder        | Elementary        | 515            | G11 | G12       | Total    | TOTAL  |
| Private     | 39                     | 0             | 0.00           | 39             | 100.00      | Public      | 28            | 13                | 0              | 0   | 0         | 0        | 41     |
| Total       | 403                    | 2             | 0.50           | 401            | 99.50       | Private     | 0             | 0                 | 0              | 0   | 0         | 0        | (      |
|             |                        |               |                |                |             | LUC/SUC     | 0             | 0                 | 0              | 0   | 0         | 0        | (      |
| * Real-Time | e                      |               |                |                |             | PSO         | 0             | 0                 | 0              | 0   | 0         | 0        | (      |
|             |                        |               |                |                |             | Total       | 28            | 13                | 0              | 0   | 0         | 0        | 41     |
|             |                        |               |                |                |             |             |               | By S              | chool          |     |           |          |        |

• By Education Level, By Grade Level button and Download Enrolment Report button should be available and enabled.

|                           | Dashboard     | Early Registration     | Quick Count | Status of Updating | Transfers | Search learner | Data Corrections                   | Support                     |
|---------------------------|---------------|------------------------|-------------|--------------------|-----------|----------------|------------------------------------|-----------------------------|
| Dashboard / Region I (Ilc | cos Region) / | Ilocos Norte / By Scho | ol          |                    |           |                |                                    |                             |
| llocos Norte              | Grade Level   |                        |             |                    |           |                | as of 12:00 PM (<br>Download Enrol | Dct 18, 2022<br>ment Report |
|                           |               |                        |             |                    |           |                |                                    |                             |

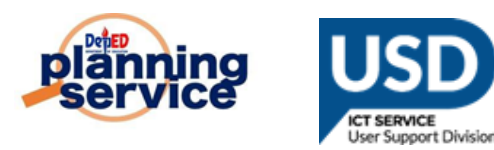

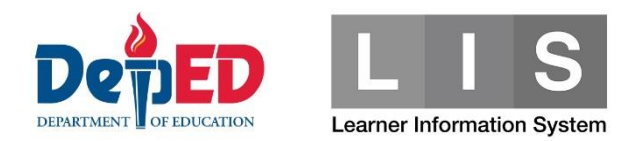

## Procedure on downloading Excel File.

Regional and Division Level, select either by Educational level or by Grade Level. Click the download button  $\rightarrow$  Click the download excel file of report or you can check on the download folder.

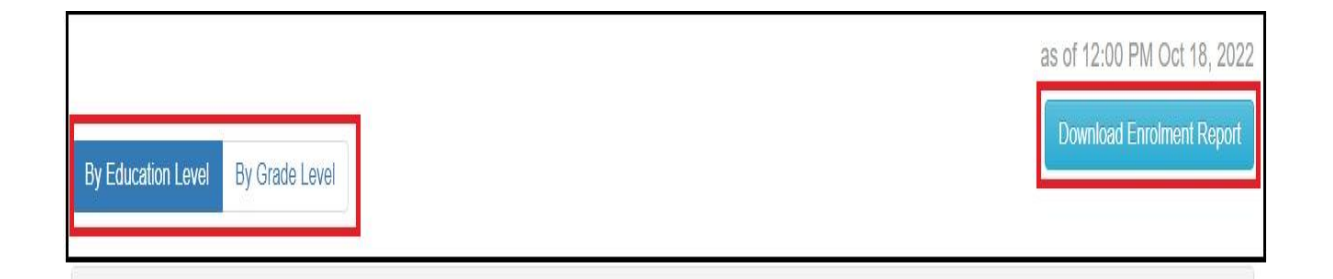

#### **\*REGION**

| 🗟 By_DO_Gr_Lvl_enrolxls 🔺 | By_DO_Educ_Lvl_enxls | ^ |
|---------------------------|----------------------|---|
|---------------------------|----------------------|---|

|   | By_DO_Gr_Lvl_enrolment_report (1).xls                                       | × |
|---|-----------------------------------------------------------------------------|---|
| × | blob:http://staging02.lis.deped.gov.ph/0c3624cb-5df7-412b-98d6-38f5fa5664ad |   |
|   | Show in folder                                                              |   |
|   | By_DO_Educ_Lvl_enrolment_report.xls                                         | × |
| × | blob:http://staging02.lis.deped.gov.ph/bf99e86b-0a8a-4427-b82b-faea2d2f0782 |   |
|   | Show in folder                                                              |   |

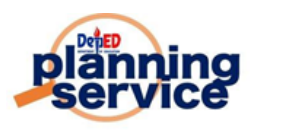

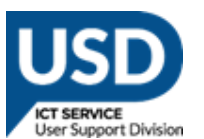

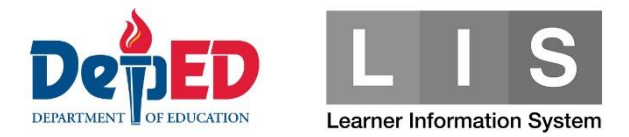

#### \*DIVISION

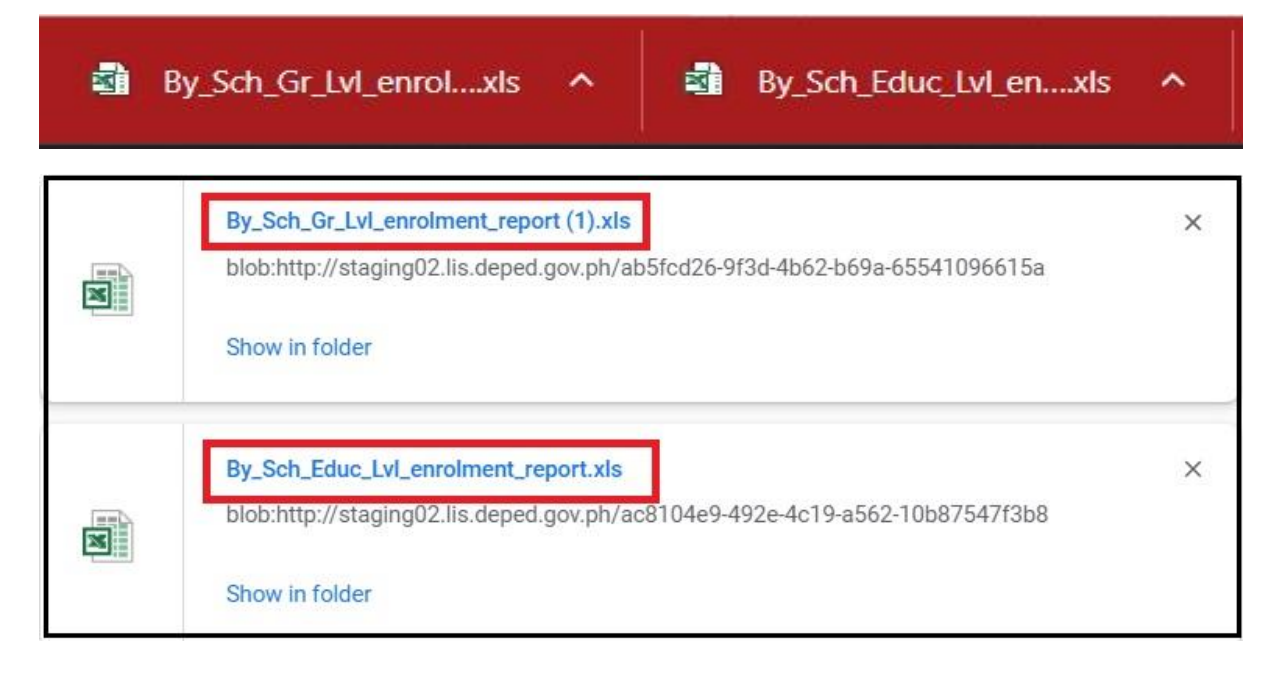